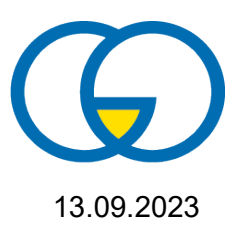

## Vertretungsplan einsehen – "WebUntis" nutzen

Die Darstellung und Verwaltung des Vertretungsplanes erfolgt ab dem Schuljahr 2023-24 mit Hilfe der Anwendung "WebUntis". Auch die Möglichkeit zur Veröffentlichung von Nachrichten über einen Tagestext oder eine Ticker Funktion ist hier integriert. Der Zugriff kann über einen Webbrowser oder über eine App auf Tablett oder Smartphone erfolgen. Auf den Schultabletts wurde die App bereits installiert.

Für jede Klasse wurden Klassen-Benutzer angelegt, die den Zugriff für den individuellen Vertretungsplan der Klasse ermöglichen. Benutzername ist der Klassenname. Das Passwort für die jeweilige Klasse wird durch die Klassenlehrkraft bekannt gegeben.

Zusätzlich werden für die Eltern der Klassen gesonderte Klassen-Benutzer angelegt um Informationen ggf. gezielter Steuern zu können. Der Benutzername der Eltern-Accounts ist der Klassenname mit dem Zusatz "-E" also z.B. "5f-E". Das Passwort wird mit einer gesonderten Information zur Elternkommunikation per Ranzenpost mitgeteilt.

## Installation und erste Anmeldung bei Untis Mobile - App

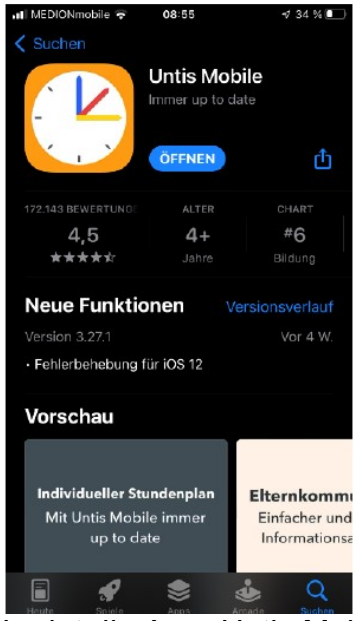

Ladet die App "Untis Mobile" über den "Playstore" oder "AppStore" auf euer Smartphone. Auf eurem Schul-IPad ist die App vorinstalliert.

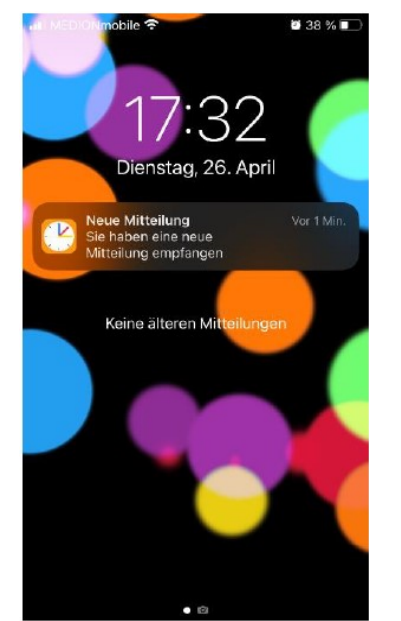

Öffnet die App auf eurem Smartphone oder dem Schul-Ipad und erlaubt der App, euch Nachrichten zu senden, wenn ihr z.B. über Änderungen im Stundenplan informiert werden wollt.

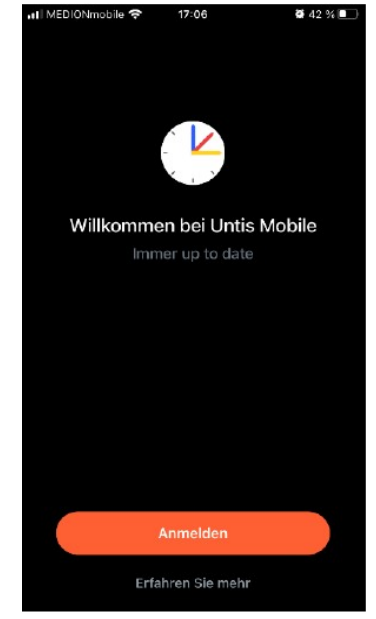

Drückt auf den Button "Anmelden"

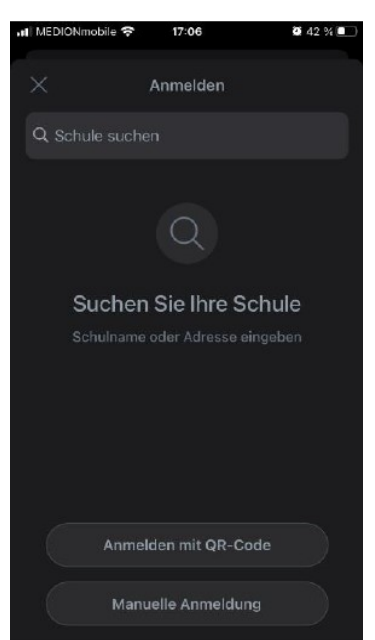

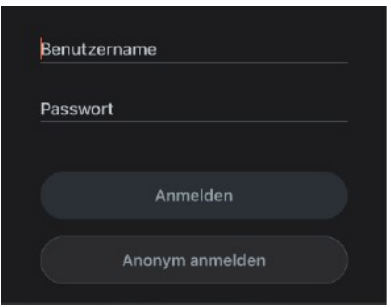

Gebt nun den Klassenbenutzernamen ein z.B. 5a Das Passwort erfahrt ihr von eurer Klassenlehrer\*in.

Verknüpft die App mit der richtigen Schule, indem ihr Gymnasium Ottweiler eingebt

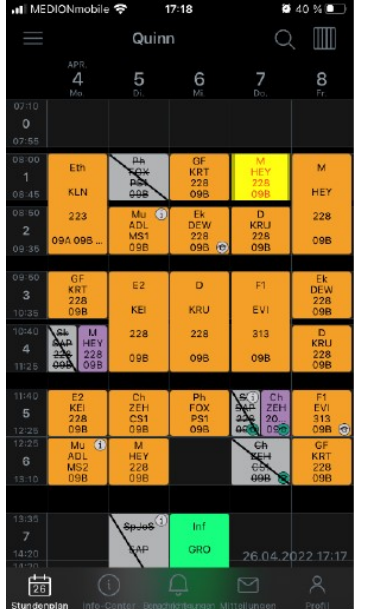

Nach erfolgreicher Anmeldung habt ihr Zugriff auf die Inhalte.

Der Reiter Stundenplan ist die Hauptansicht.

## Zugriff über Webbrowser Über die Seite

https://ajax.webuntis.com/WebUntis/?school=gymnasiumottweiler#/basic/login

kann ebenfalls auf den Vertretungsplan zugegriffen werden. Die Anmeldung erfolgt, wie oben für die App beschrieben.

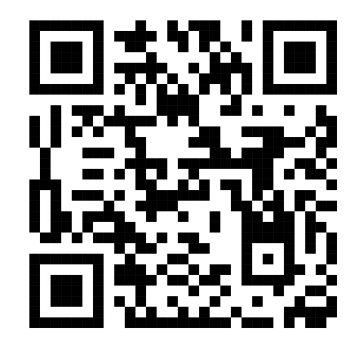

 Posteingang
 Cesendet
 Entwürfe

 Lesebestätigung erforderlich
 9. Sept.

 • K
 Hallo Test
 9. Sept.

Mitteilunger

Unter "Mitteilungen" findet ihr Nachrichten, die euch eure Lehrkräfte geschickt haben. Unter Benachrichtigungen finden sich kurze Informationen zum Tag.